## Meiji Mail 利用者マニュアル 【Outlook on the web】

第 1.0版 2019年4月26日

情報基盤本部

※本手順書は、「Meiji Mailの多要素認証設定」を既に行っている前提で記載しております。
「Meiji Mailの多要素認証設定」をまだ行っていない場合、以下のURLから行ってください。
<u>https://www.meiji.ac.jp/isc/mm-mfa/</u>

1. 以下のURL にアクセスします。

| URL | https://outlook.office365.com/ |
|-----|--------------------------------|
|-----|--------------------------------|

2. MeijiMail アドレスを入力して「次へ」をクリックします。

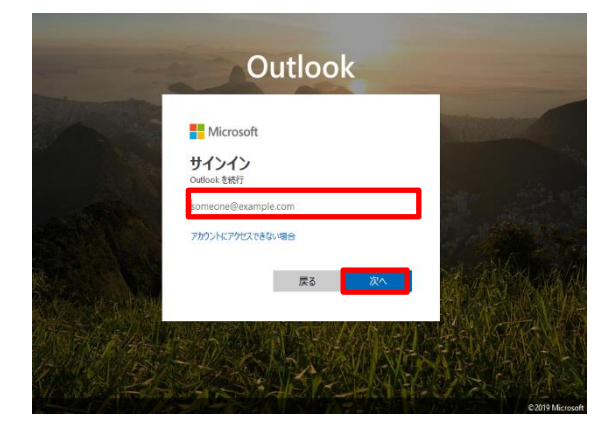

3. MeijiMail アドレスのパスワードを入力して「サインイン」をクリックします。

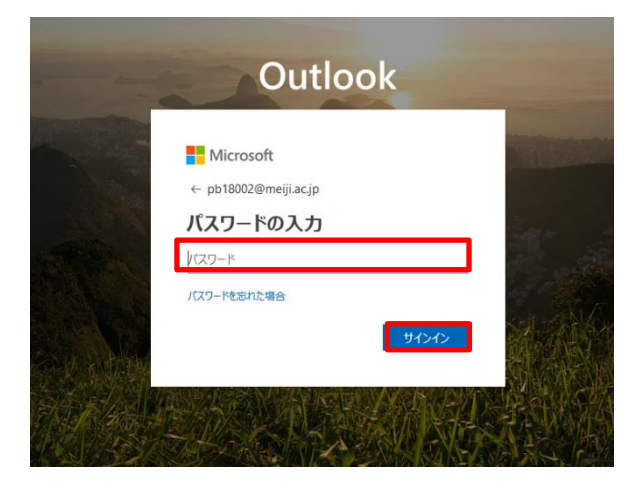

※ 学外のネットワークに接続している時、スマートフォンの「Microsoft Authenticator」に 表示されている6ケタの認証コードもしくは、SMS で送られてくる6ケタの認証コードを入 力し「検証」をクリックします

| <ul> <li>Microsoft</li> <li>         ・          ・          ・</li></ul> | Microsoft<br>@meiji.ac.jp<br>コードの入力 □ 電話 +XX XXXXXXXX ■ に SMS を送信しまし<br>た。コードを入力してサインインしてください。 □-ド Ŷ~ |
|------------------------------------------------------------------------|----------------------------------------------------------------------------------------------------|
| 検証                                                                     | 検証                                                                                                    |

初回サインイン時のみ、サインインが完了すると初回設定画面が表示されます。
 言語とタイムゾーンを選択して「保存」をクリックします。

| 以下で表示言語とホーム タイム ゾーンを選択してください | 6 |
|------------------------------|---|
|                              |   |
|                              |   |
| タイム ゾーンの選択                   |   |

## 参考

## Office 365 メールボックスの制限事項について

| 項目                        | 制限内容           |
|---------------------------|----------------|
| メール保存容量                   | 50GB まで        |
| 削除済みフォルダーのアイテム保存期間        | 30 日間          |
| 削除済みフォルダーから削除されたアイテムの保持期間 | 14 日間          |
| 迷惑メールの保存期間                | 30 日間          |
| メールの送受信サイズ                | 35MB まで        |
| 添付可能なファイルサイズ              | 25MB まで        |
| メールの同時送信者数                | 500 の受信者アドレスまで |